# RUB

## **CAMPUSOFFICE SHORTGUIDE** ASSIGNING MODULES TO MODULE-TYPES

FOR STUDENTS

#### Note

When assigning modules to module-types, your achievements are being assigned to your field of study and transferred into the administration software of the examination office. All administrative processes of the final phase of your studies are conducted there.

#### Step 1

In the main menu of CampusOffice click on the link <u>ansehen / bearbeiten</u> under the rubric "Meine Leistungsnachweise".

# Teststudent, 108005102022

SS 2014 
i Sitzungsende in 19:46

Informieren und Anmelden

### Vorlesungsverzeichnis

Suche

Meine Anmeldungen

zu Veranstaltungen / Modulen

zu Prüfungen

Mein Stundenplan

ansehen / bearbeiten

Meine Leistungsnachweise
ansehen / bearbeiten

### SS 2014

VORLESUNGSVERZEICHNIS

Vorlesungsverzeichnis nach Studiengängen Hier finden Sie das Studienangebot der Ruhr-Universität strukturiert nach Studiengängen

#### Vorlesungsverzeichnis nach Fakultäten

Das Vorlesungsverzeichnis der Ruhr-Universität in klassischer Weise - sortiert nach dem Lehrangebot der Fakultäten und Einrichtungen

#### Spezielle Vorlesungsverzeichnisse

Spezielle Vorlesungsverzeichnisse, wie beispielsweise für "International Students", "Einblicke", etc. der Ruhr-Universität

Suchen

#### Step 2

Step 3

(assign).

Scroll down to the category "Modulspezifische Leistungsnachweise – keinem Studiengang zugeordnet" (Module specific achievements – not assigned to a field of study) and click on the plus symbol next to the module you would like to assign to a module-type.

In the column "Aktionen" click on the link Zuordnen

| lod            | ulspezifische Leistungsnach                                                                                                    | weise                           | e - <b>keine</b>                                        | m Studiengar                        | ng zugeordnet                                     |                                                                                                    |      |           |     |                      |
|----------------|----------------------------------------------------------------------------------------------------|---------------------------------|---------------------------------------------------------|-------------------------------------|---------------------------------------------------|----------------------------------------------------------------------------------------------------|------|-----------|-----|----------------------|
| +              | Titel                                                                                                    | СР                              | Note                                                    | Semester                            | Prüfungsdatum                                     | s<br>2                                                                                                    | tatu | IS        | 100 | Aktionen             |
| ÷              | Modul <u>Grundlagen</u><br>(SS 2012 - SS 2012)                                                                                                    |                                 |                                                         |                                     |                                                   |                                                                                                    |      |           |     |                      |
| +              | Nodul <u>Aufbaumodul</u><br>(SS 2012 - SS 2012)                                                                                                    |                                 |                                                         |                                     |                                                   |                                                                                                    |      |           |     |                      |
| +              | Titel                                                                                                    | СР                              | Note                                                    | Semester                            | Prüfungsdatum                                     | 2 .<br>s                                                                                                    | 🖡 📮  | i î       | 5   | Aktionen             |
|                |                                                                                                    |                                 |                                                         |                                     |                                                   |                                                                                                    |      |           |     |                      |
|                |                                                                                                    |                                 |                                                         |                                     |                                                   |                                                                                                    |      |           |     |                      |
|                |                                                                                                    |                                 |                                                         |                                     |                                                   |                                                                                                    |      |           |     |                      |
| <br>Yodı       | ulspezifische Leistungsnach                                                                                                    | weise                           | e - <b>keine</b> l                                      | m Studiengar                        | ng zugeordnet                                     |                                                                                                    |      |           |     |                      |
| <br>∕Iodu<br>+ | ulspezifische Leistungsnach<br>Titel                                                                                                    | weise<br>CP                     | e - keine<br>Note                                       | m Studiengar<br>Semester            | ng zugeordnet<br>Prüfungsdatum                    |                                                                                                    | Sta  | tus       |     | Aktionen             |
| <br>∕lodu<br>+ | ulspezifische Leistungsnach<br><b>Titel</b><br>Einführung <u>Grundlagen</u><br>(SS 2012 - SS 2012)                                                              | weise<br>CP                     | e - keine<br>Note                                       | m Studiengar<br>Semester            | ng zugeordnet<br>Prüfungsdatum                    |                                                                                                    | Sta  | tus       |     | Aktionen             |
| Aodu<br>+      | ulspezifische Leistungsnach<br><b>Titel</b><br>Einführung <u>Grundlagen</u><br>(SS 2012 - SS 2012)<br><u>Gesamtnote</u>                                         | weise<br>CP                     | e - keine<br>Note                                       | m Studiengar<br>Semester<br>SS 2012 | ng zugeordnet<br>Prüfungsdatum<br>12.08.2012      |                                                                                                    | Sta  | itus<br>E |     | Aktionen             |
| Aodu<br>+      | Titel<br>Einführung <u>Grundlagen</u><br>(SS 2012 - SS 2012)<br><u>Gesamtnote</u><br>Veranstaltung <u>Einführur</u><br>(SS 2012, 90003, Vorle                   | CP<br>7<br>19<br>19<br>19       | <ul> <li>keiner</li> <li>Note</li> <li>2,3 Ø</li> </ul> | m Studiengar<br>Semester<br>SS 2012 | ng zugeordnet Prüfungsdatum 12.08.2012            |                                                                                                    | Sta  | otus<br>E |     | Aktionen<br>Zuordnen |
| 1odu<br>+      | Titel<br>Einführung <u>Grundlagen</u><br>(SS 2012 - SS 2012)<br><u>Gesamtnote</u><br>Veranstaltung <u>Einführur</u><br>(SS 2012, 90003, Vorle<br><u>Klausur</u> | CP<br>7<br>19<br>19<br>13<br>13 | e - keiner<br>Note<br>2,3 ©<br>2,0 ©                    | m Studiengar<br>Semester<br>SS 2012 | ng zugeordnet Prüfungsdatum 12.08.2012 03.07.2012 | <ul> <li>Non-</li> <li>Non-</li> <li< td=""><td>Sta</td><td>etus</td><td>©</td><td>Aktionen<br/>Zuordnen</td></li<></ul> | Sta  | etus      | ©   | Aktionen<br>Zuordnen |

| Troubleshooting: In case the                                                                                                    | e link Zuordnen is not displayed                                                                                                    |
|----------------------------------------------------------------------------------------------------|----------------------------------------------------------------------------------------------------|
| If the link <u>Zuordnen</u> (see step                                                                                                    | 3) is not displayed, the module still needs to be confirmed:                                                                                                    |
| ■ Regular modules (◎ in the o                                                                                                    | column ? Status: Nacherfasst) need to be confirmed by the "Modulbeauftragter".                                                                                                    |
| ■ Subsequently added modul                                                                                                    | es (© in the column ? Status: Nacherfasst) need to be confirmed by the person with the special authori-                                                                                  |
| zation "Zuordnung von Mod                                                                                                    | ulen zu Modul-Typen". Please ask your academic advisor who has this authorization in your faculty.                                                                                       |
| Choosing the module-<br>type<br>Choosing the module-type<br>can vary from module to<br>module. When dealing<br>with subsequently added<br>modules you are automa-<br>tically advanced to the<br>next chapter. | STUDIENLEISTUNG MODUL-TYP ZUORDNEN<br>Bitte Modul-Typ wählen.<br>Fach A<br>• Modul II, Fach: Fach A, Abschluss: Bachelor (zwei Fächer) mit Optionalbereich, PO-Version: 2004<br>Zuordnen |
| Method (a): Choosing a mod                                                                                                    | <b>Jule-type</b>                                                                                                    |
| If a module-type has been pro                                                                                                    | ovided, choose the module-type and click on "Zuordnen". You receive a confirmation and the assignati-                                                                                    |
| on is done. Proceed with the of                                                                                                    | chapter "Confirming an assignation".                                                                                                    |
| Method (b): Free assignation                                                                                                    | <b>n</b>                                                                                                    |
| Click on the link Freie Zuordm                                                                                                    | uung and proceed with the chapter "Assigning modules freely" in case no matching module-type has                                                                                         |
| been found or if you would like                                                                                                    | se to assign this module to a different module-type.                                                                                                    |

#### ASSIGNING MODULES FREELY

| assign a subsequently ad-                                             | zuo        | RDNEN                               |                                 |
|-----------------------------------------------------------------------|------------|-------------------------------------|---------------------------------|
| ded module to a module-<br>type or have chosen to                     | Bac        | nelor (zwei Fächer) mit             | Optionalbereich / Fach A / 2004 |
| assign modules freely,                                                |            | Modul-Typ                           |                                 |
| CampusOffice offers you<br>all module-types of your                   | ۲          | Modul I                             |                                 |
| fields of study.                                                      | 0          | Modul II                            |                                 |
| 1. Choose the module-type                                             | 0          | Modul III                           |                                 |
| you would like to assign<br>the module to.<br>2. Click on "Zuordnen". | Zur<br>Bac | ordnen 2<br>nelor (zwei Fächer) mit | Optionalbereich / Fach B / 2005 |
|                                                                       |            | Modul-Typ                           |                                 |
|                                                                       | 0          | Basismodul I                        |                                 |
|                                                                       | $\circ$    | Basismodul II                       |                                 |
|                                                                       |            | Basismodul III                      |                                 |
|                                                                       | 0          | Dasisinoadi III                     |                                 |

#### Finished

The module achievement is displayed on your achievement overview in the category "Leistungsnachweise – dem Studiengang zugeordnet" (achievements – assigned to a field of study).

The assignation needs to be confirmed by a person with the special authorization "Zuordnung von Modulen zu Modul-Typen". Ask your academic advisor, who has this authorization in your faculty. After the assignation is done, the administrative process for this module is concluded.

#### Leistungsnachweise - dem Studiengang zugeordnet

| <b>T</b> [4-1                                                  | <b>C</b> D            | Nete             | Company    | Dufferencedetaria |         | Sta     | tus        |         |                              |
|----------------------------------------------------------------|-----------------------|------------------|------------|-------------------|---------|---------|------------|---------|------------------------------|
| litei                                                          | СР                    | Note             | Semester   | Prutungsdatum     |         | ₽       |            | ŀ       | Aktionen                     |
| Fach A, Bachelor (zwei<br>Fächer) mit Optionalbereich,<br>2004 | 7                     |                  |            |                   |         |         |            |         |                              |
| Modul I                                                        | 7                     |                  |            |                   |         |         |            |         |                              |
| <u>Grundlagen</u><br>Modulbeauftragte: Testdoze                | nt                    |                  |            |                   |         |         |            |         |                              |
| Gesamtnote                                                     | 7                     | 2,3 📀            | SS 2012    | 12.08.2012        | $\odot$ | ٢       | Ø          |         | <u>Zuordnung</u><br>auflösen |
| Veranstaltung <u>Einfüh</u><br>(SS 2012, 90003, Vo             | rung<br>orlesu        | ng)              |            |                   |         |         |            |         |                              |
| Klausur                                                        | 4                     | 2,0 🚫            | SS 2012    | 03.07.2012        | $\odot$ | $\odot$ | $\bigcirc$ | $\odot$ |                              |
| Veranstaltung <u>Übunc</u><br>(SS 2009, 90004, Se              | <u>zur</u> E<br>emina | Einführung<br>r) |            |                   |         |         |            |         |                              |
| Hausarbeit                                                     | 3                     | 2,7 🚫            | SS 2012    | 03.07.2012        | $\odot$ | $\odot$ | $\bigcirc$ | $\odot$ |                              |
| Fach B, Bachelor (zwei Fächer)                                 | mit O                 | ptionalbere      | eich, 2005 |                   |         |         |            |         |                              |
|                                                                |                       |                  |            |                   |         |         |            |         |                              |

#### CONFIRMING AN ASSIGNATION

| o a a constructor,                                                                                              |       |                                                                                                    |                                                                                                    |                                                                                                    |                                                                 |                                                                              |                                                                                                    | Ch-                                                                                                    | ture       |                                                                                                    |                                                  |
|----------------------------------------------------------------------------------------------------|-------|----------------------------------------------------------------------------------------------------|----------------------------------------------------------------------------------------------------|----------------------------------------------------------------------------------------------------|-----------------------------------------------------------------|------------------------------------------------------------------------------|----------------------------------------------------------------------------------------------------|----------------------------------------------------------------------------------------------------|------------|----------------------------------------------------------------------------------------------------|--------------------------------------------------|
| eed to confirm the ation.                                                                                       | 3     | Titel                                                                                                    | СР                                                                                                    | Note                                                                                                    | Semester                                                        | Prüfungsdatum                                                                |                                                                                                    | J.                                                                                                    | []         | Pe                                                                                                    | Aktione                                          |
| ur achievement<br>ew, scroll down to                                                                            | -     | Fach A, Bachelor (zwei<br>Fächer) mit Optionalbereich,<br>2004                                                                                                    | 7                                                                                                    |                                                                                                    |                                                                 |                                                                              |                                                                                                    |                                                                                                    |            |                                                                                                    |                                                  |
| tegory "Leistungs-                                                                                              |       | Modul II                                                                                                    | 7                                                                                                    |                                                                                                    |                                                                 |                                                                              |                                                                                                    |                                                                                                    |            |                                                                                                    |                                                  |
| rugeordnet" (achie-                                                                                             |       | <u>Grundlagen</u><br>Modulbeauftragte: Testdozent                                                                                                    |                                                                                                    |                                                                                                    |                                                                 |                                                                              |                                                                                                    |                                                                                                    |            |                                                                                                    |                                                  |
| f study) and expand<br>odule by clicking the<br>ymbol.                                                          |       | Gesamtnote                                                                                                    | 7                                                                                                    | 2,3 🖉                                                                                                    | SS 2012                                                         | 12.08.2012                                                                   | 0                                                                                                    | ٢                                                                                                    | 0          | $\odot$                                                                                                    | Zuordnung<br>auflösen<br>Zuordnung<br>bestätigen |
| column "Aktionen"<br>In the link <u>Zuord-</u>                                                                  |       | Veranstaltung <u>Einfü</u><br>(SS 2012, 90003, V                                                                                                    | hrung<br>orlesu                                                                                                    | ng)                                                                                                    |                                                                 |                                                                              |                                                                                                    |                                                                                                    |            | T                                                                                                    | bestudigen                                       |
| <u>pestätigen</u> (confirm                                                                                      |       | Klausur                                                                                                    | 4                                                                                                    | 2,0 🚫                                                                                                    | SS 2012                                                         | 03.07.2012                                                                   | ٢                                                                                                    | $\odot$                                                                                                    | 0          | $\odot$                                                                                                    |                                                  |
|                                                                                                    |       | Veranstaltung <u>Übun</u><br>(SS 2009, 90004, Ü                                                                                                    | g zur<br>Ibung)                                                                                                    | Einführung                                                                                                    |                                                                 |                                                                              |                                                                                                    |                                                                                                    |            |                                                                                                    |                                                  |
|                                                                                                    |       | <u>Hausarbeit</u>                                                                                                    | 3                                                                                                    | 2,7 🖉                                                                                                    | SS 2012                                                         | 03.07.2012                                                                   | $\odot$                                                                                                    | $\odot$                                                                                                    | $\bigcirc$ | $\odot$                                                                                                    |                                                  |
| nzation "Zuordnen<br>odulen zu Modul-<br>"                                                                      |       |                                                                                                    |                                                                                                    |                                                                                                    |                                                                 |                                                                              |                                                                                                    |                                                                                                    |            |                                                                                                    |                                                  |
| ization "Zuordnen<br>odulen zu Modul-<br>".<br>ed Lei                                                           | istı  | ungsnachweise - <b>dem Stuc</b>                                                                                                    | lieng                                                                                                    | ang zuge                                                                                                    | ordnet                                                          |                                                                              |                                                                                                    |                                                                                                    |            |                                                                                                    |                                                  |
| ed<br>chievement has<br>ransferred to the                                                                       | istu  | ungsnachweise - <b>dem Stuc</b><br>Titel                                                                                                    | lieng                                                                                                    | ang zuger                                                                                                    | ordnet                                                          | Prüfungsdatum                                                                |                                                                                                    | Sta                                                                                                    | tus        |                                                                                                    | Aktione                                          |
| ed Lei<br>chievement has<br>ransferred to the<br>nation office.                                                 | istu  | ungsnachweise - <b>dem Stuc</b><br><b>Titel</b><br>Fach A, Bachelor (zwei<br>Fächer) mit Optionalbereich,                                                                                                    | lieng<br>CP<br>7                                                                                                   | ang zuge<br>Note                                                                                                    | ordnet<br>Semester                                              | Prüfungsdatum                                                                |                                                                                                    | Sta                                                                                                    | tus        |                                                                                                    | Aktione                                          |
| ed Lei<br>chievement has<br>ransferred to the<br>nation office.                                                 | istu  | ungsnachweise - <b>dem Stuc</b><br>Titel<br>Fach A, Bachelor (zwei<br>Fächer) mit Optionalbereich,<br>2004                                                                                                    | lieng<br>CP<br>7                                                                                                   | Note                                                                                                    | ordnet<br>Semester                                              | Prüfungsdatum                                                                |                                                                                                    | Sta                                                                                                    | tus        |                                                                                                    | Aktione                                          |
| ed Lei<br>chievement has<br>ransferred to the<br>nation office.                                                 | istu  | ungsnachweise - <b>dem Stuc</b><br><b>Titel</b><br>Fach A, Bachelor (zwei<br>Fächer) mit Optionalbereich,<br>2004<br>Modul II<br><u>Grundlagen</u><br>Modulbeauftragte: Testdoze                                                                                                    | lieng<br>CP<br>7<br>7<br>ent                                                                                       | ng zuge<br>Note                                                                                                    | ordnet<br>Semester                                              | Prüfungsdatum                                                                |                                                                                                    | Sta                                                                                                    | tus        |                                                                                                    | Aktione                                          |
| ed Lei<br>chievement has<br>ransferred to the<br>nation office.                                                 | iistu | ungsnachweise - <b>dem Stud</b><br><b>Titel</b><br>Fach A, Bachelor (zwei<br>Fächer) mit Optionalbereich,<br>2004<br>Modul II<br><u>Grundlagen</u><br>Modulbeauftragte: Testdoze<br><u>Gesamtnote</u>                                                                                                    | IIEng<br>CP<br>7<br>7<br>T                                                                                         | Note                                                                                                    | Semester<br>Ss 2012                                             | Prüfungsdatum<br>12.08.2012                                                  |                                                                                                    | Sta                                                                                                    | tus        |                                                                                                    | Aktione                                          |
| ed Lei<br>chievement has<br>ransferred to the<br>nation office.                                                 | iistu | Titel<br>Fach A, Bachelor (zwei<br>Fächer) mit Optionalbereich,<br>2004<br>Modul II<br><u>Grundlagen</u><br>Modulbeauftragte: Testdoze<br><u>Gesamtnote</u><br>Veranstaltung <u>Einfü</u><br>(SS 2012, 90003, V                                                                                                    | lieng<br>CP<br>7<br>7<br>ent<br>7<br>hrung<br>orlesu                                                               | Note                                                                                                    | Semester<br>Ss 2012                                             | Prüfungsdatum<br>12.08.2012                                                  |                                                                                                    | Sta                                                                                                    | tus        |                                                                                                    | Aktione                                          |
| ed Lei<br>chievement has<br>ransferred to the<br>nation office.                                                 | istu  | Titel<br>Fach A, Bachelor (zwei<br>Fächer) mit Optionalbereich,<br>2004<br>Modul II<br><u>Grundlagen</u><br>Modulbeauftragte: Testdoze<br><u>Gesamtnote</u><br>Veranstaltung <u>Einfü</u><br>(SS 2012, 90003, v<br><u>Klausur</u>                                                                                                    | IIEng<br>CP<br>7<br>7<br>7<br>7<br>7<br>7                                                                          | 2,3 ()<br>2,0 ()                                                                                                    | Semester<br>Ss 2012<br>SS 2012                                  | Prüfungsdatum<br>12.08.2012<br>03.07.2012                                    | <ul> <li><b>⊘</b></li> </ul>                                                                                                    | Sta<br>Sta<br>Sta<br>Sta<br>Sta<br>Sta<br>Sta<br>Sta<br>Sta<br>Sta<br>Sta<br>Sta<br>Sta<br>Sta<br>Sta<br>Sta<br>Sta | tus<br>E   |                                                                                                    | Aktione                                          |
| ed Lei<br>chievement has<br>ransferred to the<br>nation office.                                                 | istu  | ungsnachweise - <b>dem Stud</b><br><b>Titel</b><br>Fach A, Bachelor (zwei<br>Fächer) mit Optionalbereich,<br>2004<br>Modul II<br><u>Grundlagen</u><br>Modulbeauftragte: Testdoze<br><u>Gesamtnote</u><br>Veranstaltung <u>Einfü</u><br>(SS 2012, 90003, v<br><u>Klausur</u><br>Veranstaltung <u>Übun</u><br>(SS 2009, 90004, Ü              | CP<br>CP<br>7<br>7<br>7<br>Tent<br>7<br>7<br>7<br>4<br>9 <u>zur</u><br>4                                           | 2,3 O<br>2,0 O                                                                                                    | Semester<br>Ss 2012<br>SS 2012                                  | Prüfungsdatum<br>12.08.2012<br>03.07.2012                                    | <ul> <li>▶</li> <li>▶</li> <li>♥</li> <li>♥</li> <lp>♥ <li>♥</li> <li>♥<td>Sta<br/>Sta<br/>Sta<br/>Sta<br/>Sta<br/>Sta<br/>Sta<br/>Sta<br/>Sta<br/>Sta<br/>Sta<br/>Sta<br/>Sta<br/>Sta<br/>Sta</td><td>tus<br/>©</td><td><ul> <li>Image: Constraint of the second second</li></ul></td><td>Aktione</td></li></lp></ul> | Sta<br>Sta<br>Sta<br>Sta<br>Sta<br>Sta<br>Sta<br>Sta<br>Sta<br>Sta<br>Sta<br>Sta<br>Sta<br>Sta<br>Sta               | tus<br>©   | <ul> <li>Image: Constraint of the second second</li></ul> | Aktione                                          |
| ed Lei<br>chievement has<br>ransferred to the<br>nation office.                                                 | iistu | Titel<br>Fach A, Bachelor (zwei<br>Fächer) mit Optionalbereich,<br>2004<br>Modul II<br>Grundlagen<br>Modulbeauftragte: Testdoze<br>Gesamtnote<br>Veranstaltung <u>Einfü</u><br>(SS 2012, 90003, V<br>Klausur<br>Veranstaltung <u>Übun</u><br>(SS 2009, 90004, Ü<br><u>Hausarbeit</u>                                                        | Iieng<br>CP<br>CP<br>CP<br>T<br>T<br>T<br>T<br>T<br>T<br>T<br>T<br>T<br>T<br>T<br>T<br>T<br>T<br>T                 | 2,3 (©)<br>1900<br>2,0 (©)<br>2,7 (©)                                                                                                    | Semester           Ss 2012           Ss 2012           Ss 2012  | Prüfungsdatum<br>12.08.2012<br>03.07.2012                                    |                                                                                                    | Sta<br>Sta<br>Sta<br>Sta<br>Sta<br>Sta<br>Sta<br>Sta<br>Sta<br>Sta<br>Sta<br>Sta<br>Sta<br>Sta<br>Sta<br>Sta<br>Sta | tus<br>E   |                                                                                                    | Aktione                                          |
| ed Lei<br>chievement has<br>ransferred to the<br>nation office.                                                 | istu  | Titel Titel Fach A, Bachelor (zwei Fächer) mit Optionalbereich, 2004 Modul II Grundlagen Modulbeauftragte: Testdoze Gesamtnote Gesamtnote Veranstaltung Einfü (SS 2012, 90003, V Klausur Veranstaltung Übun (SS 2009, 9004, Ü Hausarbeit Fach B, Bachelor (zwei Fächer)                                                                     | CP<br>CP<br>7<br>7<br>creat<br>7<br>corlesu<br>4<br>g <u>zur</u><br>4<br>g <u>zur</u><br>3<br>a<br>umit C          | 2,3 O<br>1,0 O<br>2,1 O<br>1,0 O<br>1,0 O<br>1, | Ss 2012<br>Ss 2012<br>Ss 2012<br>Ss 2012                        | Prüfungsdatum           12.08.2012           03.07.2012           03.07.2012 | <ul> <li>⊘</li> <li>⊗</li> <li>⊗</li> </ul>                                                                                                    | Sta<br>Sta<br>Sta<br>Sta<br>Sta<br>Sta<br>Sta<br>Sta<br>Sta<br>Sta<br>Sta<br>Sta<br>Sta<br>Sta<br>Sta<br>Sta<br>Sta | tus<br>    |                                                                                                    | Aktione                                          |
| rization "Zuordnen<br>odulen zu Modul-<br>".<br>ed Lei<br>chievement has<br>ransferred to the<br>nation office. |       | Titel<br>Fach A, Bachelor (zwei<br>Fächer) mit Optionalbereich,<br>2004<br>Modul II<br><u>Grundlagen</u><br>Modulbeauftragte: Testdoze<br><u>Gesamtnote</u><br>Veranstaltung <u>Einfü</u><br>(SS 2012, 90003, V<br><u>Klausur</u><br>Veranstaltung <u>Übun</u><br>(SS 2009, 90004, Ü<br><u>Hausarbeit</u><br>Fach B, Bachelor (zwei Fächer) | CP<br>CP<br>CP<br>7<br>7<br>7<br>7<br>7<br>7<br>7<br>4<br>2<br>2<br>2<br>2<br>2<br>2<br>2<br>2<br>2<br>2<br>2<br>2 | 2,3<br>2,3<br>2,0<br>2,7<br>ptionalbere                                                                                                    | Semester<br>Ss 2012<br>SS 2012<br>SS 2012<br>SS 2012<br>SS 2012 | Prüfungsdatum<br>7 7 7 7 7 7 7 7 7 7 7 7 7 7 7 7 7 7 7                       | <ul> <li>2</li> <li>3</li> <li>3</li> <li>3</li> <li>5</li> <li>5</li> <li>5</li> <li>5</li> <li>5</li> <li>5</li> <li>5</li> <li>5</li> <li>5</li> <li>5</li> <li>5</li> <li>5</li> <li>5</li> <li>5</li> <li>5</li> <li>5</li> <li>5</li> <li>5</li> <li>5</li> <li>5</li> <li>5</li> <li>5</li> <li>5</li> <li>6</li> <li>5</li> <li>5</li> <li>6</li> <li>6</li></ul>                                                                                                    | Sta<br>Sta<br>Sta<br>Sta<br>Sta<br>Sta<br>Sta<br>Sta<br>Sta<br>Sta<br>Sta<br>Sta<br>Sta<br>Sta<br>Sta<br>Sta<br>Sta | tus<br>    |                                                                                                    | Aktione                                          |

Created by the eCampus-Team Status: 30.11.2015